## Chapter 4 Saving Designs from Your PC

## **1. Connection to Your PC**

You can import designs stored in your PC and save them in the machine memory.

## 

• This operation requires you to install DG by Pulse (optional design creation software) on your PC. For more information, refer to the user's manual for DG by Pulse.

## 1-1. How to connect the machine to your PC

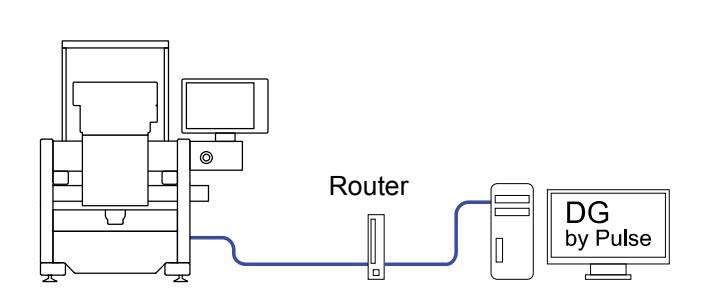

1 Turn OFF the PC, rooter, and machine and connect the LAN between the PC and machine.

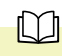

- To connect the machine via a router to your PC, use a straight cable available on the market.
- 2 Turn ON the rooter.
- 3 Turn ON the PC and start "DG by Pulse".
- 4 Turn ON the machine.

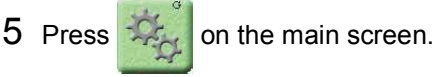

- ~ ~
- $\square$
- To use this feature, enter the password to set the functional limit level to "SEL".

6 Press P7

7 Select "78. Optional device (software)".

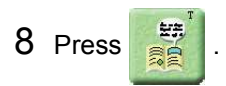

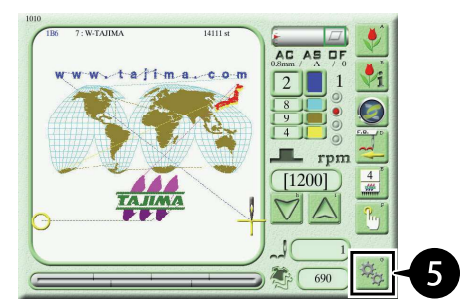

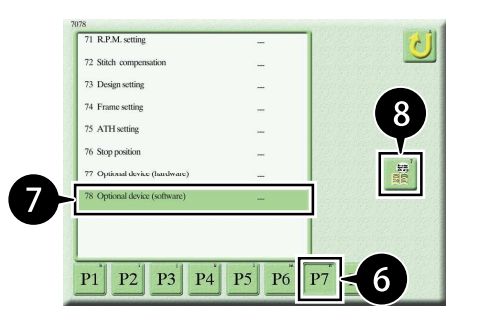

| 9<br>1 <u>Network</u><br>(5), Nemal Auto-Law) No<br>(5), Nemal Auto-Law) =                                                                                                    | To select "1. Network".                                                                                                    |
|----------------------------------------------------------------------------------------------------|----------------------------------------------------------------------------------------------------|
| 10<br>P1                                                                                                    | Press .                                                                                                    |
| $11  \underbrace{\text{Network}}_{\text{Network}}  \underbrace{\text{Normal}}_{\text{Methods}}  \underbrace{\text{Normal}}_{\text{Methods}}  \underbrace{\text{Normal}}_{\text{Normal}}  \underbrace{\text{Normal}}_{\text{Methods}}  \underbrace{\text{Normal}}_{\text{Methods}}  \underbrace{\text{Normal}}  \underbrace{\text{Normal}}_{\text{Methods}}  \text{Norm$ | Press with and select "Network" and select                                                                                            |
| Verter time     0, 0, 0, 0       Add gateway.     No       Convers     0, 0, 0       Convers     0, 0, 0       Convers     0, 0, 0                                                                                                    | Press press next to "IP address" and select "Auto".                                                                                   |
| 13                                                                                                    | Press P2 <sup>1</sup> .<br>Various addresses are automatically acquired.                                                              |
|                                                                                                    | <ul> <li>If automatic acquisition fails, check the LAN cable connection, operating steps, and the settings of DG by Pulse.</li> </ul> |
| DNS No $\swarrow$ P1<br>122 164 - 10<br>102 164 - 10<br>102 164 - 10<br>102 164 - 10<br>102 164 - 10<br>102 164 - 10<br>7 8 9<br>4 5 6<br>1 2 3<br>0 Bark<br>DC Type Periods comm $\checkmark$ $\checkmark$ $\checkmark$ $\checkmark$ $14$                                                                                                    | Press 2.<br>The machine and PC are connected.                                                                                         |